# Welkom in het digitaal archief

Het digitaal archief kunt u vanaf raadplegen voor allerlei onderzoek. Het omvat de periode 1929 – 2022 en bevat totaal zo'n 100.000 pagina's nieuws en advertenties uit de regio Rijen, Gilze, Hulten en Molenschot. Een bijzonder uitgebreide bron van informatie dus. U kunt bijvoorbeeld iets terugzoeken over uw familie, uw bedrijf of de vereniging waar u lid van bent. Of u heeft een algemene interesse in de lokale geschiedenis en wilt bronnenonderzoek doen voor een publicatie. Welk doel u ook heeft, vanaf nu kunt gaan spitten in het digitale archief. We leggen u graag uit hoe u uw weg vindt in dit digitale archief en op welke wijze u vindt wat u zoekt.

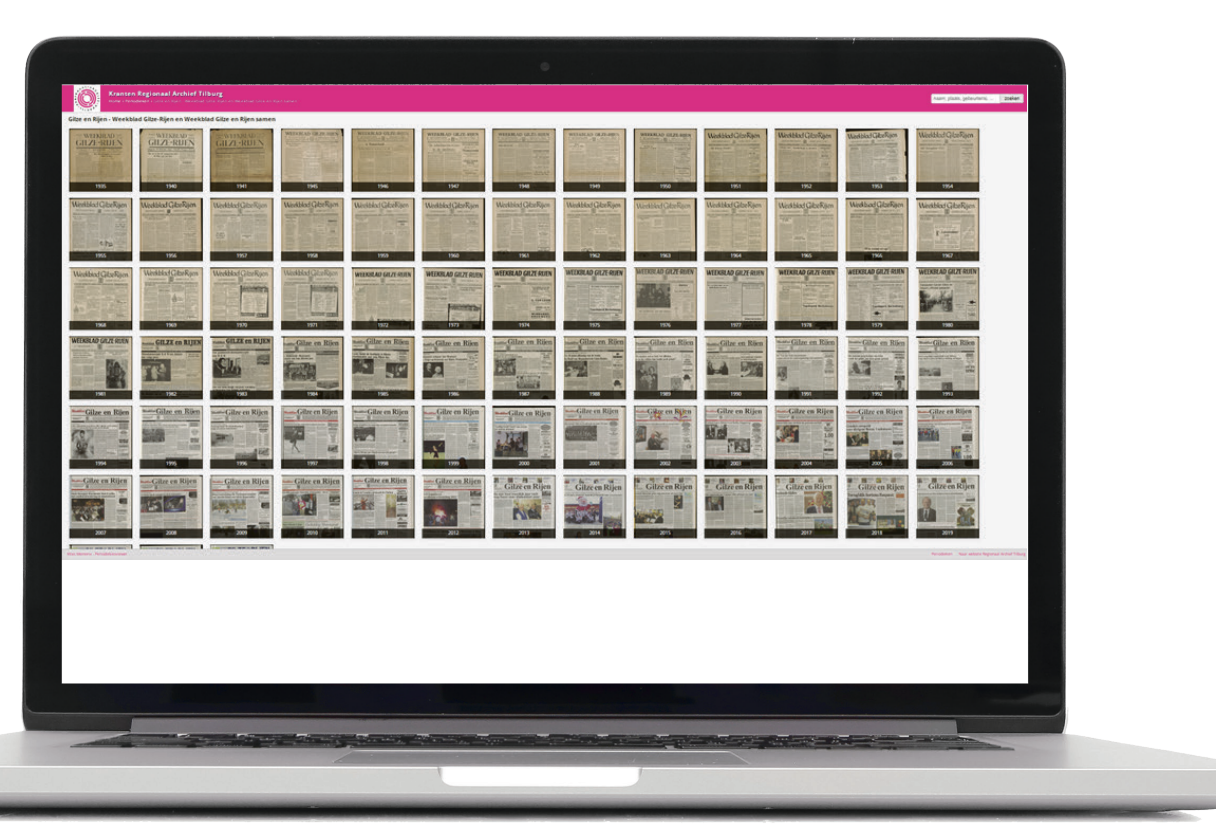

Het archief van **Weekblad Gilze-Rijen** is vanwege de verschillende benamingen op verschillende internetpagina's ondergebracht.

> **Gilze-Rijen Vooruit (1929-1934)** vindt u op: https://kranten.regionaalarchieftilburg.nl/periodicals/GRV

> **Nieuwsblad Gilze en Rijen (1979-1981)** vindt u op: https://kranten.regionaalarchieftilburg.nl/periodicals/NGR

Weekblad Gilze en Rijen (1935-2022) vindt u op: https://kranten.regionaalarchieftilburg.nl/periodicals/WGR

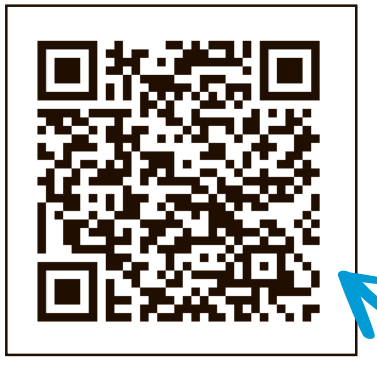

Scan de qr code om naar de landingspagina van het RAT met verschillende weekbladen te gaan. Het verdient zeker de voorkeur om te zoeken op een desktop, laptop of tablet. Op een smartphone werkt het uiteraard wel, maar de beleving en de leesbaarheid is met een groter scherm een stuk beter.

## Hoe gaat het zoeken in zijn werk?

U kunt starten door op voorpagina's van jaargangen te klikken om vervolgens een uitgave uit een specifiek jaar te openen. Vanaf daar kunt u handmatig door de uitgave bladeren en zoomen. De kans is echter groot dat u gericht wilt zoeken op naam, plaats, gebeurtenis, trefwoord, etc.

Dat kan door het typen van één of meerdere woorden in de zoekbalk.

Daarnaast kunnen geavanceerdere zoekopdrachten gedaan worden met behulp van speciale tekens etc.

Hieronder een opsomming van die geavanceerde zoekopties.

#### Wildcards: ? en \*

Bijvoorbeeld: markt\* zoekt zowel op markt als op marktplein, marktplaats, etc

### **Fuzzy zoeken:**

voor ... too aan het eind van een woord

#### **Exact zoeken**

met meerdere woorden "". Bijvoorbeeld: "**huis te koop**"

### Zoeken op specifieke pagina.

• Voor of gelijk aan 1950 <= 1950

Periode tussen 23 februari 1971
 en 26 augustus 1971 23/02/1971 - 26/08/1971

### Zoekresultaten

Teksten waardoor gezocht wordt zijn teksten die m.b.v. beeldherkenning (door een computer) zijn gegenereerd, de kans is vrij groot dat woorden niet correct herkend zijn. Om toch tot bruikbare zoekresultaten te komen doet de zoeksoftware een aantal filters over deze teksten en zoekopdracht. Bij het zoeken kan het dus zijn dat u andere resultaten krijgt dan verwacht.

Bijvoorbeeld: verkopen~ zoekt naar woord. erop lijken, zoals verkooping.

#### +/- vóór een woord

om het verplicht te maken / uit te sluiten. <u>Voorbeeld 1:</u> +markt -zilver zoekt naar tekstfragmenten waarin markt voorkomt, maar niet zilver. <u>Voorbeeld 2</u>: +markt +zilver zoekt naar tekstfragmenten waarin beide

woorden voorkomen.

U kunt uw zoekresultaat uitbreiden met **or** Bijvoorbeeld: *straat* **or** *weg* voor resultaten die de woorden straat of weg bevatten.

Groeperen kan met **ronde haakjes** (). Bijvoorbeeld: (markt zilver goud) or (kerk goud) page:paginanummer. Bijvoorbeeld: kerk page:1 voor alle voorpagina's waar het woord kerk in voor komt.

#### Zoeken op pagina reeks

page:[beginapagina TO eindpagina]
<u>Voorbeeld 1:</u> kerk page:[1 TO 3] voor alle pagina
1, 2 en 3 waar het woord kerk in
voor komt.
<u>Voorbeeld 2:</u> kerk page:[2 TO \*] voor alle

pagina's, behalve de voorpagina's, waar het woord kerk in voor komt

#### Datering

U kunt op een exacte datum of op een periode zoeken.

#### Enkele voorbeelden:

- Exacte datum: 23/02/1971
- Periode tussen 1950 en 2000, 1950 2000
- Na 1900 > 1900

Door slim te werken met de verschillende zoekopties zoals **fuzzy** zoeken, kunt u eenvoudig uw zoekresultaten verbeteren.

#### Relevantie

Het systeem maakt bij uw zoekopdracht een berekening. Resultaten die volgens het systeem het meest overeenstemmen met uw zoekvraag worden als eerste gepresenteerd. U kunt de resultaten naar wens anders sorteren, bijvoorbeeld op datm van uitgave oplopend of aflopend

Het archief van Weekblad Gilze Rijen werd gedigitaliseerd door Regionaal Archief Tilburg i.s.m. met Uitgeverij Em. de Jong

# van Weekblad Gilze en Rijen

## En dan nu een voorbeeld:

Als voorbeeld zoeken we naar informatie van een ondernemer, een adverteerder van het eerste uur en al erg lang in de gemeente Gilze en Rijen actief: Jumbo Hapers, in het verleden actief als C1000, Mikromarkt en Kopak.

We kunnen dan volgens de zoektips zoeken op: **Hapers\***, **Hapers**~, of in ons geval een combinatie van levensmiddelen Hapers~.

De resultaten die vervolgens verschijnen zie je op de afbeelding hieronder.

Je kunt bij de zoekresultaten aangeven hoe je deze gesorteerd wil. In ons geval sorteren we op 'datum van uitgave oplopend'.

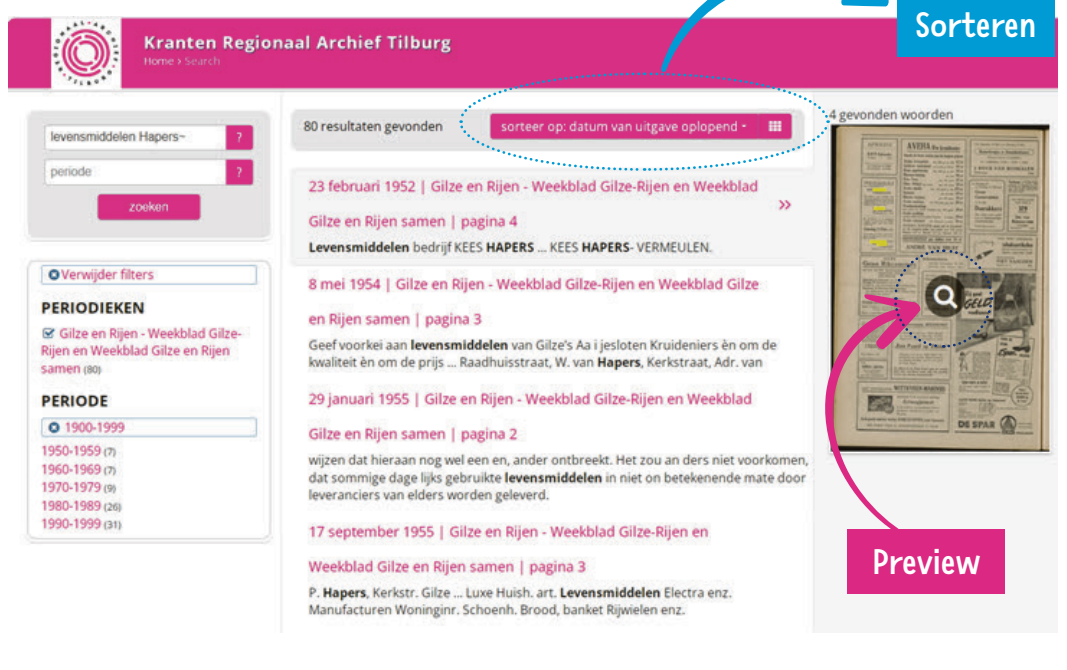

We klikken op het eerste resultaat van 23 februari 1952 en vervolgens opent de pagina met daarop de gevonden zoekterm in geel gearceerd. We vinden in ons geval een advertentie met daarin de aankondiging van de overname van de levensmiddelenzaak door Kees Hapers van zijn ouders.

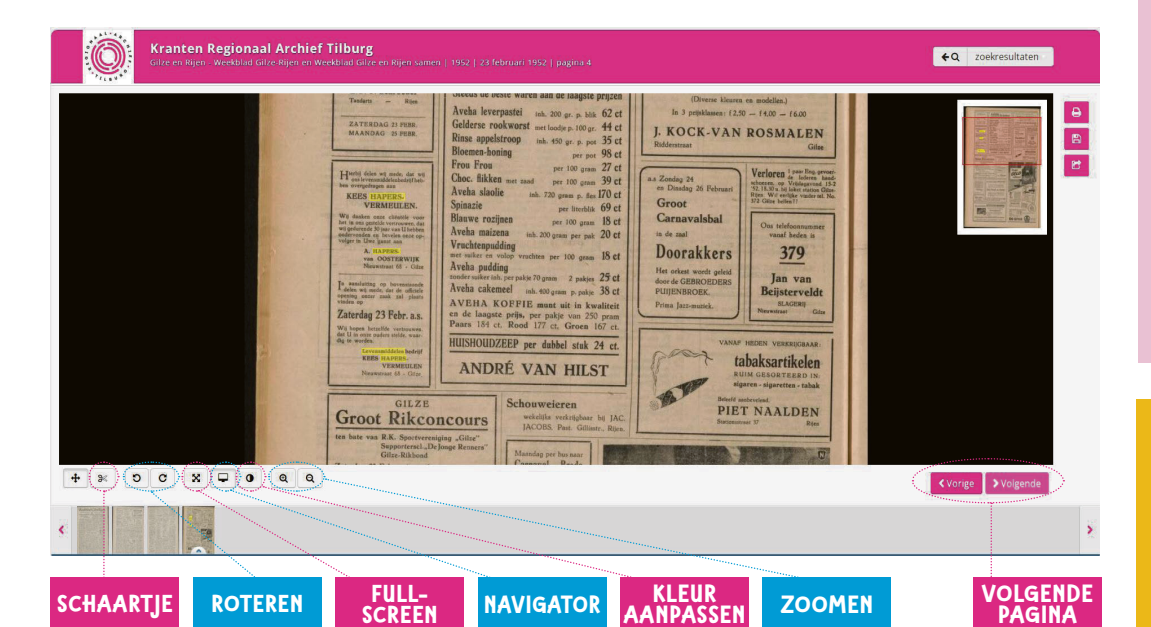

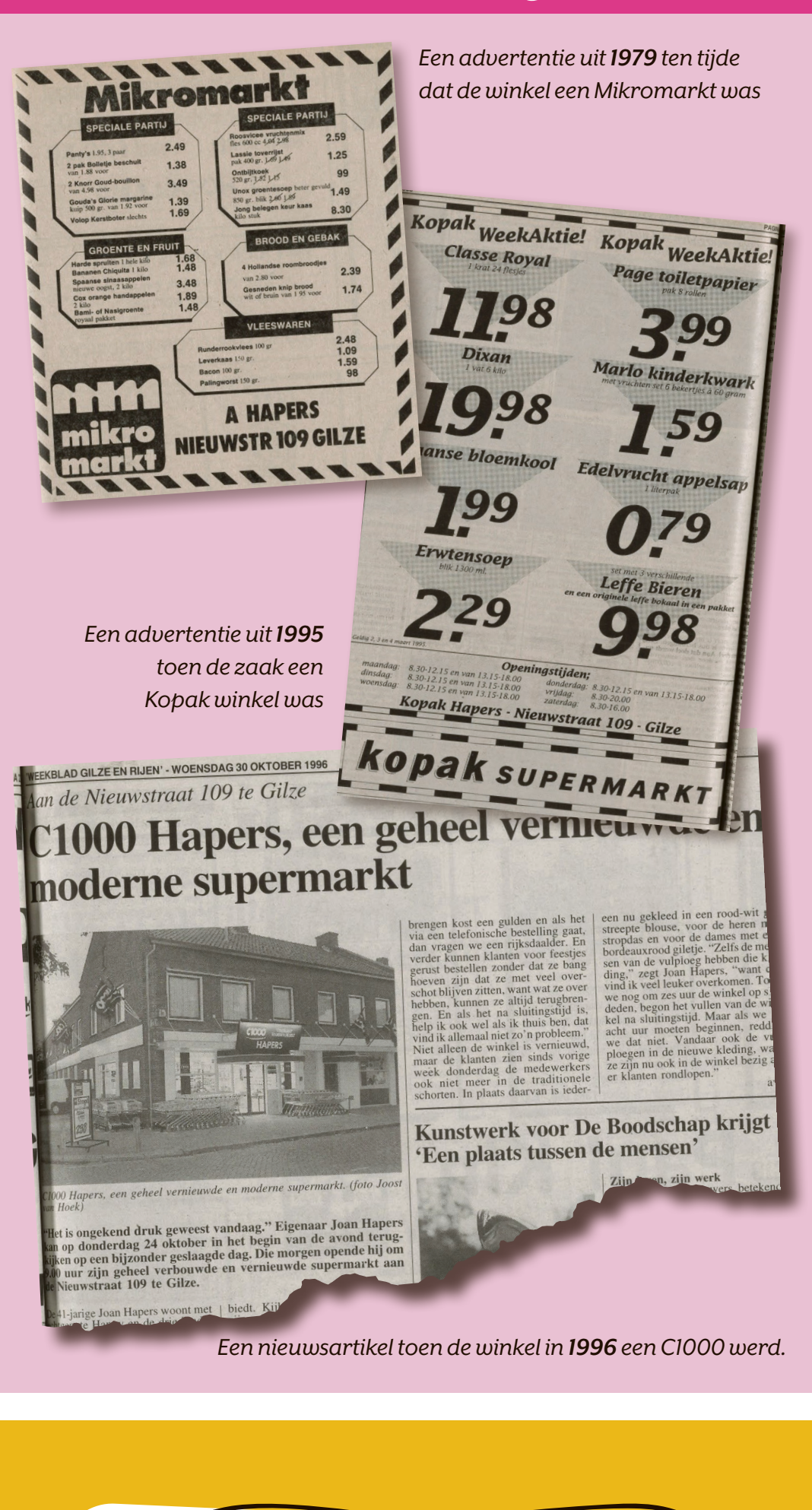

#### Met het schaartje kun je handmatig een selectie opslaan als PDF of JPG. De pagina kan linksom of rechtsom worden geroteerd. Je kunt de kleuren

Op vrijdag 24 oktober a.s. hopen wij ons nieuw, zeer modern winkelpand voor de verkoop open te stellen. Wij hopen door deze vernieuwing onze cliënten nog beter dan voorheen te kunnen bedienen. Let op onze speciale openingskrant die u dezer dagen ont-

vangt. Profiteert van onze speciale aanbiedingen die wij u bij gelegenheid van de opening en in de toekomst kunnen aanbieden.

LEVENSMIDDELENBEDRIJF C. HAPERS-VERMEULEN Nieuwstraat 109, Gilze, tel. 01605-206 van de pagina aanpassen om het, indien nodig, beter leesbaar te krijgen. Je kunt vervolgens ook binnen dezelfde uitgave naar de volgende of de vorige pagina.

Aan de rechterzijde staan drie knoppen waarmee de pagina kan worden gedeeld via mail of social media een knop om de hele pagina als JPEG op te slaan en een knop om de pagina als PDF op te slaan.

Het is ook zeker aan te raden om op meerdere manieren en met meerdere zoektermen te zoeken. Zo vinden we bijvoorbeeld in 1958 een advertentie van de opening van het nieuwe pand aan de Nieuwstraat 109.

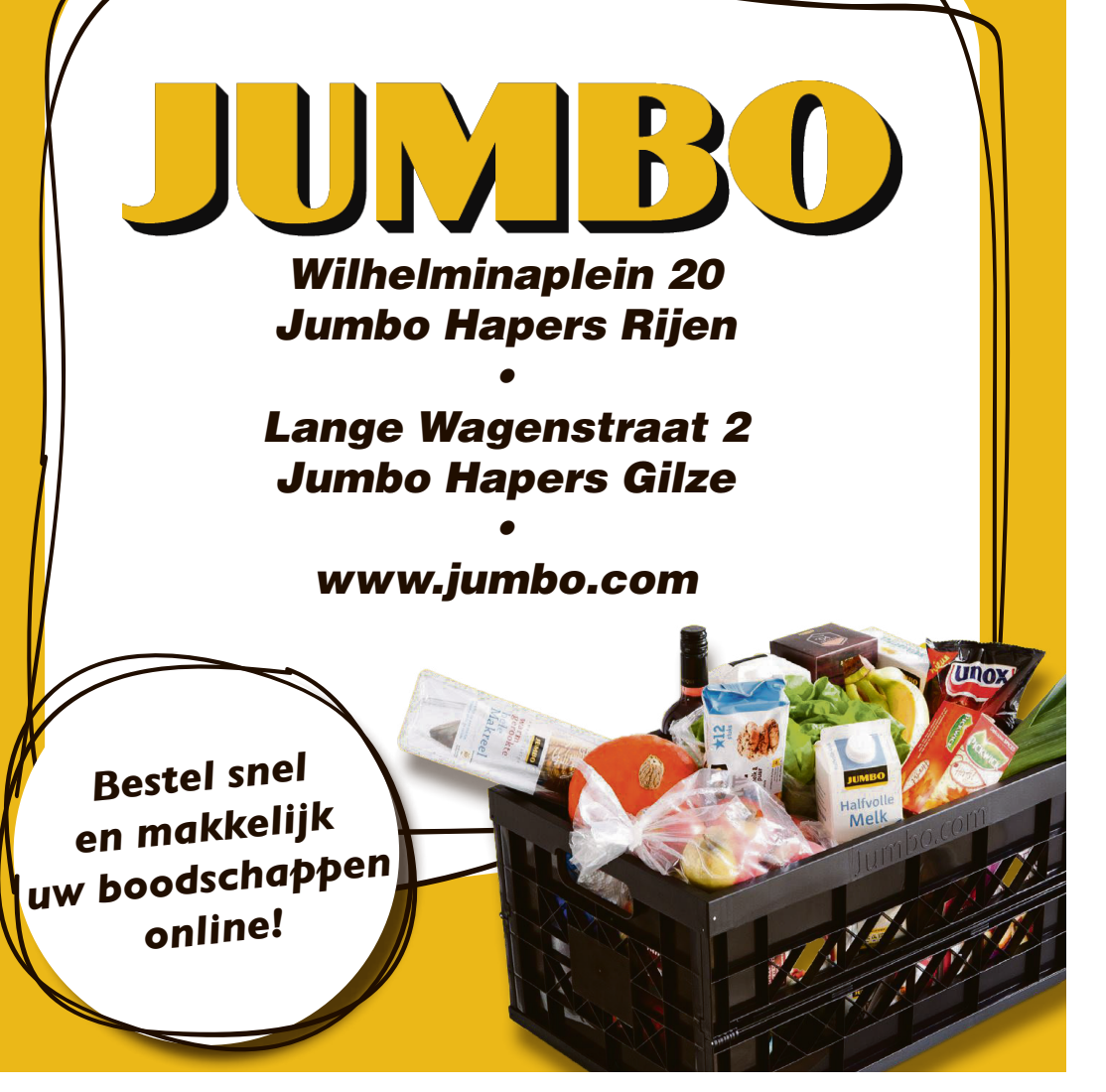